## Signer une convention à l'aide d'Adobe Acrobat Reader (version gratuite) sans imprimer la convention

1 – Ouvrez la convention dans Adobe Acrobat Reader.

2 – Allez sur la dernière page de la convention, qui doit correspondre à la page 6.

## **ATTENTION ! NE PAS SIGNER L'ATTESTATION DE STAGE**

3 – Dans le menu à gauche, cliquez sur « Remplir et signer » :

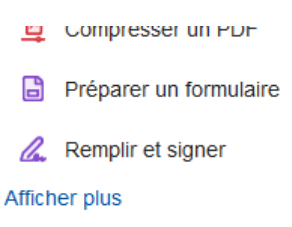

4 – Dans le menu à gauche, cliquez sur « Ajouter une signature » (si c'est la première fois que vous utilisez cette fonction)

| REMPLIR ET SIGNER VOUS-MÊME                                                                               |   |              |   |  |   |  |
|----------------------------------------------------------------------------------------------------|---|--------------|---|--|---|--|
| IAI                                                                                                    | Х | $\checkmark$ | • |  | _ |  |
| Ajouter une signature 🔶 🕂                                                                                 |   |              |   |  |   |  |
| Ajouter un paraphe +                                                                                      |   |              |   |  |   |  |
| Après la signature, vous pouvez créer une copie<br>certifiée en lecture seule avec un journal<br>d'audit. |   |              |   |  |   |  |
| Enregistrer une copie certifiée                                                                           |   |              |   |  |   |  |

5 – Vous avez plusieurs choix : « Taper » (cela écrit simplement votre nom/prénom), « Tracer » (pour faire votre signature à la souris) ou « Image » (pour importer une image).

Si vous choisissez la dernière solution, vous pouvez signer sur une feuille blanche, la prendre en photo puis la détourer (avec un logiciel tel que *Gimp*, par exemple).

6 - Placez ensuite la signature au bon endroit

| FAIT À .REIMS le 08/11/202                                                             | 2                                           |  |  |  |  |
|----------------------------------------------------------------------------------------|---------------------------------------------|--|--|--|--|
| POUR L'ÉTABLISSEMENT D'ENSEIGNEMENT<br>Viseur du centre, par délégation, Georges DURRY | POUR L'ORGANISME D'ACCUEIL<br>Barbie CHETTE |  |  |  |  |
| <u>STAGIAIRE (ou son représentant légal le cas échéant)</u><br>Bob MORANE              |                                             |  |  |  |  |
| <u>L'enseignant référent du stagiaire</u><br>Cyril RABAT                               |                                             |  |  |  |  |

7 – Enregistrer le document.

8 – Envoyez par mail la convention signée au responsable des stages (Mme Jonquet pour les L1, M. Rabat pour les L2 et M. Delisle pour les L3) avec M. Charpentier (<u>fabrice.charpentier@univ-reims.fr</u>) en copie.